|                                                                                                    |                                                                                          |                                                                                                    | -c) -l |   |
|----------------------------------------------------------------------------------------------------|------------------------------------------------------------------------------------------|----------------------------------------------------------------------------------------------------|--------|---|
| 🔾 🔒 🖡 etax                                                                                                    |                                                                                          | ◆ 😽 etaxの検索                                                                                                    |        | ٩ |
| 整理 ▼ 🗐 聞く 共有 ▼ 書き                                                                                                    | お込む 新しいフォルター                                                                             | 8                                                                                                    | • 🖬    | 0 |
| 🙀 お気に入り                                                                                                    | 名前                                                                                       | 更新日時 種類 サイズ                                                                                                    |        |   |
| ■ デスクトップ                                                                                                    | CerseCup. exe                                                                            | 開く(O)<br>管理者として実行(A)<br>SAKURAで聞く(E)<br>互換性のトラブルシューティング(Y)<br>ウイルススキャン<br>共有(H)<br>以前のパージョンの現元(V)<br>送る(N)<br>切り取り(T)<br>コピー(C)<br>ショートカットの作成(S)<br>削除(D)<br>久前の空車(M)<br>プロパティ(R) |        |   |
| <ul> <li>◆表示されるプロパティの"</li> <li>≧ cersetup.exeのプロパティ</li> <li>全般 互換性 デジタル署名</li> <li>署名の一覧</li> <li>署名者名:<br/>National Tax Agency(e-T<br/>National Tax Agency(e-T</li> </ul> | <mark>デジタル署名"タブ</mark><br>2キュリティ 詳細 以<br>ダイジェス タイム<br>Fax)sha1 20174<br>Fax)sha256 20174 | ブでタイムスタンプが確認可能<br>(前のバージョン)<br>年11月29日 9:49:59<br>年11月29日 9:49:59                                                                                                    |        |   |
|                                                                                                    | OK                                                                                       | ■詳細(D)                                                                                                    |        |   |

◆インストーラを右クリックし、プロパティを選択する。